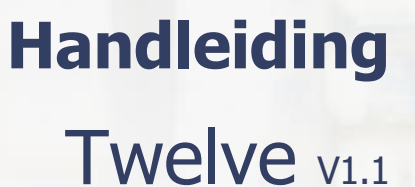

### Inhoud

| 1 | Koppeling Twelve                                  | 2 |
|---|---------------------------------------------------|---|
|   | 1.1 Welke gegevens worden er uitgewisseld?        | 2 |
| 2 | Hoe activeer ik de koppeling?                     | 3 |
| 3 | Veelgestelde vragen                               | 6 |
|   | Hoe weet ik dat de koppeling actief is?           | 6 |
|   | Bij welke status worden bonnen doorgezet?         | 6 |
|   | Waar kan ik terecht met vragen over de koppeling? | 6 |
|   |                                                   |   |

1

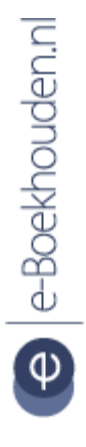

### Vragen of opmerkingen?

<u>info@e-Boekhouden.nl</u> 088 - 6500 200

#### e-Boekhouden.nl gratis uitproberen

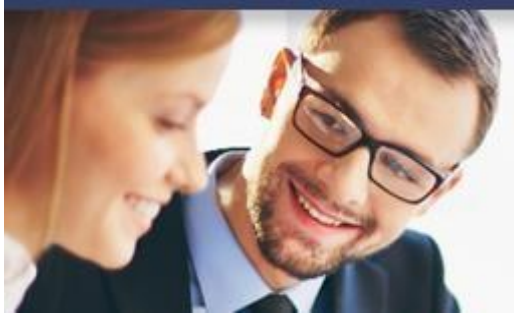

## Handleiding

### Koppeling Twelve

### 1 Koppeling Twelve

In deze handleiding vindt u informatie over de koppeling tussen uw Twelve kassasysteem en e-Boekhouden.nl.

#### 1.1 Welke gegevens worden er uitgewisseld?

Met de Twelve-koppeling verbindt u uw (CCV Salespoint) kassasysteem met uw online boekhouding bij e-Boekhouden.nl. Met de koppeling wordt eenmaal per dag uw dagomzet in één boeking in uw boekhouding geladen.

2

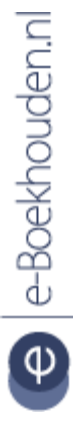

### Vragen of opmerkingen?

info@e-Boekhouden.nl 088 - 6500 200 e-Boekhouden.nl gratis uitproberen

## Handleiding

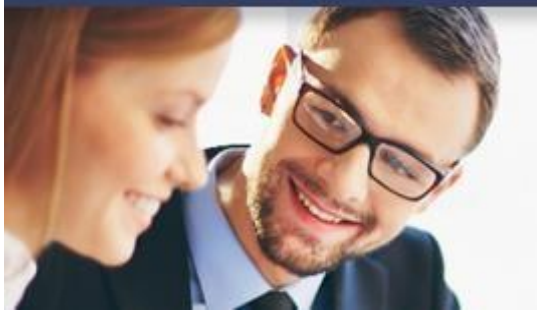

## Koppeling Twelve

### 2 Hoe activeer ik de koppeling?

Het activeren van de Twelve-koppeling is binnen enkele minuten te regelen.

• Ga in e-Boekhouden.nl naar Beheer > Inrichting > > Koppelingen > Webshop > Webwinkelfacturen.nl.

In dit scherm vindt u uw Gebruikersnaam en Beveiligingscode 1 en 2. Deze heeft u nodig voor het activeren van de koppeling.

| Ⅲ  | Kassa's          |   |                                                                                                    | ≜ <sup>1</sup> ≛ | км 😋    |
|----|------------------|---|----------------------------------------------------------------------------------------------------|------------------|---------|
| A  | DASHBOARD        |   | 🌣 Mijn plugins                                                                                                    | ANNULEREN        | OPSLAAN |
| Ħ  | MIJN TRANSACTIES |   |                                                                                                    |                  |         |
| ۲  | MIJN PRODUCTEN   | , | Plugins inschakelen en indien nodig configureren                                                                                                    |                  |         |
| ** | MIJN KLANTEN     | • |                                                                                                    |                  |         |
|    | MIJN KASSA'S     | • | Voorraadhebeer                                                                                                    |                  |         |
| ۵  | MIJN PLUGINS     |   |                                                                                                    |                  |         |
|    |                  |   |                                                                                                    |                  |         |
|    |                  |   | CCV Pay                                                                                                    |                  |         |
|    |                  |   | Boekhouding - Webwinkelfacturen  Rakke:  Revelanden n  Rocali Fellen  Rocali Fellen  Rocali Fel |                  |         |

- Log in op je CCV-salespoint kassa-omgeving en klik links in het menu op Mijn plugins.
- Activeer het selectie-vak voor **Boekhouding-Webwinkelfacturen** en kies e-Boekhouden.nl.
- Klik op Installeren.

Vragen of opmerkingen?

<u>info@e-Boekhouden.nl</u> 088 - 6500 200

e Boekhouden.nl

#### e-Boekhouden.nl gratis uitproberen

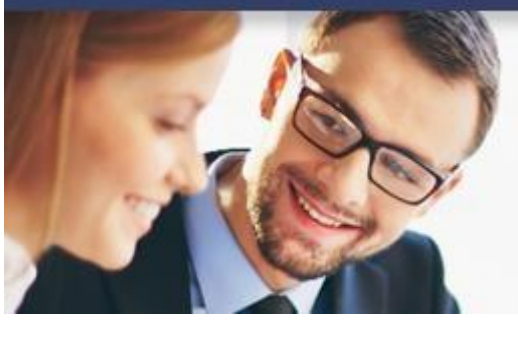

## Handleiding

Koppeling Twelve

| CCV Salespoint - e-Boekh                                                                             |                                                           |  |  |  |
|----------------------------------------------------------------------------------------------------|-----------------------------------------------------------|--|--|--|
| FACTUREN.NL                                                                                          |                                                           |  |  |  |
|                                                                                                    |                                                           |  |  |  |
|                                                                                                    |                                                           |  |  |  |
| Maak de koppeling CCV Salespoint - e-Boekhouden.nl                                                   |                                                           |  |  |  |
| Gefeliciteerd! Je bent halverwege met het installeren van de CCV Salespoint - e-Boekhouden.nl kopp   | eling. In dit scherm vul je contactgegevens in voor de    |  |  |  |
| koppeling. Met deze gegevens kunnen we contact opnemen. Wij gebruiken de gegevens uitsluitend vo     | or support doeleinden. Daarnaast vul je een               |  |  |  |
| gebruikersnaam en API sleutel in van je e-Boekhouden.nl account. Vul de gebruikersnaam en de twee    | beveiligingscodes in van je eBoekhouden.nl account.       |  |  |  |
| Als je nog geen account hebt bij eBoekhouden.nl kun je die via deze link aanvragen: https://www.e-bo | ekhouden.nl. Klik hier voor een stap-voor-stap uitleg ind |  |  |  |
| plaatjes.                                                                                            |                                                           |  |  |  |
| le ontvangt een email van ons met een handleiding en informatie over je dashboard. Mocht je de ema   | il niet ontvangen controleer dan je spambox. Je kunt      |  |  |  |
| natuurlijk ook altijd contact met ons opnemen en ons vragen de email opnieuw te sturen.              |                                                           |  |  |  |
|                                                                                                    |                                                           |  |  |  |
|                                                                                                    |                                                           |  |  |  |
| Redriif                                                                                              |                                                           |  |  |  |
| Webwinkelfacturen                                                                                    |                                                           |  |  |  |
|                                                                                                    |                                                           |  |  |  |
| Telnr                                                                                                |                                                           |  |  |  |
| 06123456789                                                                                          |                                                           |  |  |  |
| Emailadres                                                                                           |                                                           |  |  |  |
| sophie@webwinkelfacturen.nl                                                                          |                                                           |  |  |  |
| 🖥 Ik heb de algemene voorwaarden gelezen en ga ermee accoord en Ik ben                               |                                                           |  |  |  |
| mij bewust dat ik de koppeling dien te controleren en dat mijn financiele                            |                                                           |  |  |  |
| administratie mijn eigen verantwoording blijft.                                                      |                                                           |  |  |  |
| 🖾 ik geef Webwinkelfacturen toestemming om gegevens uit mijn                                         |                                                           |  |  |  |
| webwinkei te lezen en naar mijn boekhoudpakket te schrijven. Ik heb de                               |                                                           |  |  |  |
| verwerkersovereenkomst gelezen en ben accoord.                                                       |                                                           |  |  |  |
| Ga verder                                                                                            |                                                           |  |  |  |
|                                                                                                    |                                                           |  |  |  |
|                                                                                                    |                                                           |  |  |  |

- Vul in het volgende scherm naam en e-mailadres in. Dit wordt door Webwinkelfacturen.nl enkel gebruikt voor support.
- Klik op Ga Verder.
- Klik in het volgende scherm op **Give Acces** om de koppeling toestemming te geven gegevens uit de kassa op te halen.

#### e-Boekhouden.nl gratis uitproberen

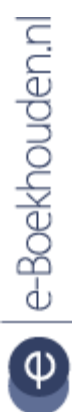

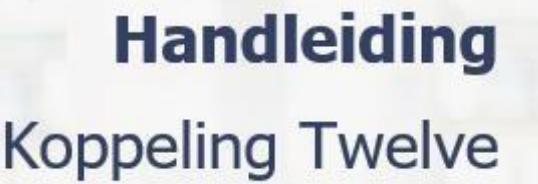

| De authenticatieg                               | e BTW CCV<br>Salespoint                                             | BTW e-Boekhouden.nl            |   | Туре  | Grootboekrek           | ening e-Boekh | ouden.nl |                                                                                                    |  |
|-------------------------------------------------|---------------------------------------------------------------------|--------------------------------|---|-------|------------------------|---------------|----------|----------------------------------------------------------------------------------------------------|--|
| onfiguratie                                     | Belastingsvrij, 0%                                                  | BTW Hoog 21%                   | - | Omzet | 8000 - Omzet           | groep 1       | -        |                                                                                                    |  |
| ronder ziet u de h                              | Verlaagd, 6%                                                        | BTW Laag 9%                    | • | Omzet | t 8000 - Omzet groep 1 |               | -        | en op de blauwe                                                                                                 |  |
| ppen met de teks                                | Standaard, 21%                                                      | BTW Hoog 21%                   | · | Omzet | 8000 - Omzet           | groep 1       | -        |                                                                                                    |  |
| Connectie 🛛 - co                                | V Verlaagd, 9%                                                      | BTW Laag 9%                    | • | Omzet | 8000 - Omzet           | groep 1       | -        | Reconnect                                                                                                    |  |
| Connectie 🛛 - eb                                | ic .                                                                |                                |   |       |                        |               |          | Reconnect                                                                                                    |  |
| Contract instelli                               |                                                                     |                                |   |       |                        | Annuleren     | Opslaan  |                                                                                                    |  |
|                                                 |                                                                     |                                |   |       |                        |               |          | Wijzigen                                                                                                    |  |
| BTW en grootbo                                  | ek instellingen                                                     |                                |   |       |                        |               |          |                                                                                                    |  |
|                                                 |                                                                     |                                |   | Land  | L Turne                | PTW code      | Omzetrel | Wijzigen                                                                                                    |  |
| Naam                                            | Dercentarie                                                         |                                |   | Lanu  | Type                   | Difficult     | omzetter | contraction of the second second second second second second second second second second second second second s |  |
| Naam<br>Belastingsvrij                          | Percentage<br>0                                                     |                                |   |       |                        |               | -        |                                                                                                    |  |
| Naam<br>Belastingsvrij<br>Verlaagd              | Percentage<br>0<br>Eerst blauwe knop Wijz                           | igen klikken!                  |   |       |                        |               | -<br>-   |                                                                                                    |  |
| Naam<br>Belastingsvrij<br>Verlaagd<br>Standaard | Percentage<br>0<br>Eerst blauwe knop Wijz<br>Eerst blauwe knop Wijz | igen klikken!<br>igen klikken! |   |       |                        |               | -<br>-   |                                                                                                    |  |

- Selecteer in het scherm **BTW tarieven en grootboekrekeningen** de overeenkomende btw-codes en grootboekrekeningen waarop de dagomzet mag worden geboekt.
- Klik op **Opslaan**.

De koppeling is geactiveerd!

Vragen of opmerkingen? info@e-Boekhouden.nl 088 - 6500 200

e-Boekhouden.nl gratis uitproberen

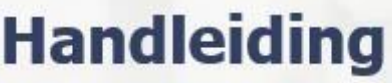

## Koppeling Twelve

### 3 Veelgestelde vragen

Hoe weet ik dat de koppeling actief is? Als de koppeling geactiveerd is, haalt deze elke ochtend de kassa-afsluitingen van de voorgaande dag op. Elke dagafsluiting resulteert in één boeking in uw boekhouding.

#### Bij welke status worden bonnen doorgezet?

Bonnen worden doorgezet als de bedragen Verkocht en Geen Verkoop samen opgeteld de waarde van de bon geven. Bij de keuze voor dagomzet worden de afgeronde bonnen doorgezet. Wordt een bon op een later moment afgerond dan wordt een extra dagomzet aangemaakt. De maximale periode hiervoor is 30 dagen.

#### Waar kan ik terecht met vragen over de koppeling?

De koppeling is ontwikkeld door Webwinkelfacturen.nl. Kijk in de <u>FAQ</u> voor het antwoord op uw vraag of neem contact op met Webwinkelfacturen.nl via webcare@webwinkelfacturen.nl of 070-2042 24.

6

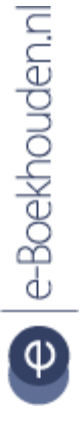

#### Vragen of opmerkingen? info@e-Boekhouden.nl 088 - 6500 200

e-Boekhouden.nl gratis uitproberenHeeft u nog geen e-Boekhouden.nl account?Ga naar de <u>website</u> en sluit een gratis proefaccount af!